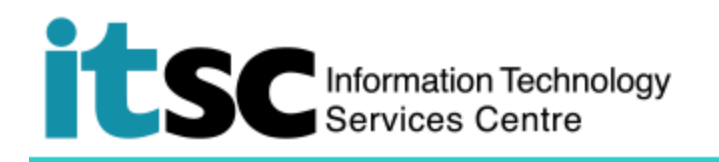

## Getting Connected to Y5ZONE Wi-Fi Service on Android phone

(This document describes how to connect to Y5ZONE Wi-Fi Server using an Android phone. Before using this service, you should first sign up for your <u>Wi-Fi Account</u>.)

## Table of Contents

## A. Detect and Connect to Y5ZONE Wi-Fi Service

| <ol> <li>From the screen, select Settings &gt; Wi-Fi.<br/>Then click to switch on Wi-Fi function.</li> </ol> | م الله الله الله الله الله الله الله الل | 2% 💷 9:14 AM |
|----------------------------------------------------------------------------------------------------|------------------------------------------|--------------|
| 2. From the list, select <b>Y5ZONE</b> .                                                                     | CSL                                      | (î:          |
|                                                                                                    | CUguest                                  | Ģ            |
|                                                                                                    | СИНК                                     | Ć            |
|                                                                                                    | Y5ZONE                                   | Ć            |
|                                                                                                    | CUHK1x<br>Secured with 802.1x            | <u> </u>     |
|                                                                                                    | Wi-Fi.HK via CUHK                        | Ś            |
|                                                                                                    | CSL Auto Connect<br>Secured with 802.1x  | <u> </u>     |
|                                                                                                    | <li>√ €</li>                             | •            |

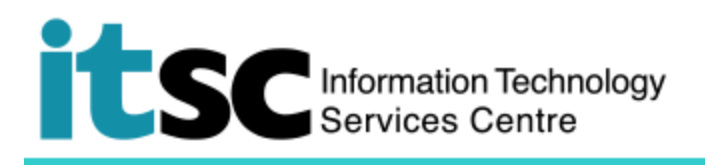

| 3. | After connect, it will redirect users to the                                                                                                    |                                                                                                    |  |
|----|----------------------------------------------------------------------------------------------------|----------------------------------------------------------------------------------------------------|--|
|    | page of Y5ZONE Login Page.                                                                                                    | Wi-Fi Sign-in required                                                                                                    |  |
|    |                                                                                                    | ¥5%                                                                                                    |  |
| 4. | Enter the following:                                                                                                    | Welcome to Y5ZONE Wi-Fi Service 由文                                                                                                    |  |
|    | <ul> <li>Username<br/>your_Computing_ID@cuhk.edu.hk<br/>(e.g. s001234@cuhk.edu.hk)</li> <li>Password<br/>the password you have created<br/>for this porgramme</li> <li>Then click Login.</li> </ul> | た で た の の の の の の の の の の の の の の の の の                                                                                                    |  |
|    |                                                                                                    | Enter your username and password to connect to this network.                                                                                                    |  |
|    |                                                                                                    | EXIT                                                                                                    |  |
|    |                                                                                                    |                                                                                                    |  |
| 5. | After successful login, you will see the<br>message "You are now connected to the                                                                                                    | D N O 🕾 III 97% 📼 8:58 AM<br>Wi-Fi Sign-in required                                                                                                    |  |
|    | internet!"                                                                                                    | Y5                                                                                                    |  |
|    |                                                                                                    | Welcome to Y5ZONE Wi-Fi Service <u>中文</u>                                                                                                    |  |
|    |                                                                                                    | K客を享 Wi-Fi全港通<br>Assava<br>Wi-Fi全港通<br>Wi-Fi全港通<br>Wi-Fi全港通<br>Wi-Fi全港通<br>Assava<br>Wi-Fi全港通<br>Assava<br>Wi-Fi全港通<br>Assava<br>Win-Fi全港通<br>Assava<br>Win-Fi全港通<br>Assava<br>Win-Fi全港通<br>Assava<br>Win-Fi全港通<br>Assava<br>Win-Fi全港通<br>Assava<br>Win-Fi全港通<br>Assava<br>Win-Fi全港通<br>Assava<br>Win-Fi全港通<br>Assava<br>Win-Fi全港通<br>Assava<br>Win-Fi全港通<br>Assava<br>Win-Fi全港通<br>Assava<br>Win-Fi全港通<br>Assava<br>Win-Fi全港通<br>Assava<br>Win-Fi全港<br>Win-Fi全港<br>Win-Fi全港<br>Assava<br>Win-Fi全港<br>Massava<br>Win-Fi全港<br>Massava<br>Win-Fi全港<br>Massava<br>Massava<br>Win-Fice<br>Massava<br>Massava<br>Massav |  |
|    |                                                                                                    | Thank you for using Y5ZONE FREE WiFi Service. You are now connected to the Internet!                                                                                                    |  |
|    |                                                                                                    | Wi-Fi Service Y5Easy<br>Auto-Login SMS Wi-Fi   FAQ Finder                                                                                                    |  |
|    |                                                                                                    | Y5ZONE 24-hour 3561 3111 Advertising 3153 1888<br>Contact Us<br>© Copyright Y5ZONE Limited 2018. All rights reserved.                                                                                                    |  |
|    |                                                                                                    | FINISH                                                                                                    |  |
|    |                                                                                                    | < ● 0                                                                                                    |  |

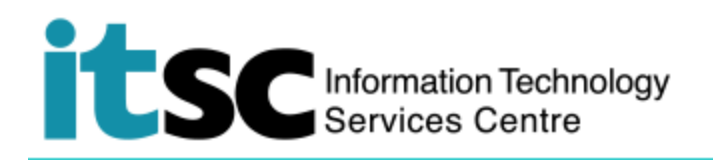

## B. Disconnect from Y5ZONE Wi-Fi Service

| 1. From the screen, select <b>Settings &gt; Wi-Fi</b> . | Y5ZONE                       |
|---------------------------------------------------------|------------------------------|
| 2. Select <b>Y5ZONE</b> .                               | Status<br>Connected          |
| 3. Select <b>disconnect</b> .                           | Signal strength<br>Excellent |
|                                                         | Link speed<br>72 Mbps        |
|                                                         | Frequency<br>2.4 GHz         |
|                                                         | Security<br>None             |
|                                                         | CLOSE DISCONNECT             |
|                                                         |                              |

Prepared by: User Support Services, Information Technology Services Centre

Last Update: 09 May 2018

Copyright © 2018. All Rights Reserved. Information Technology Services Centre,

The Chinese University of Hong Kong